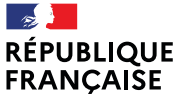

Liberté Égalité Fraternité

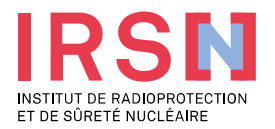

# **LE « NOUVEAU » SISERI**

Philippe LESTAEVEL (IRSN/PSE-SANTE/SER/BASEP)

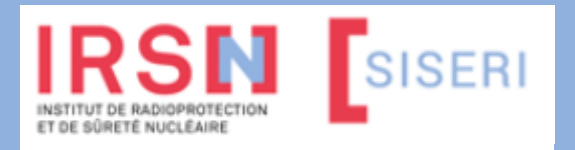

Réseau PCR Centre – le 11 octobre 2023, Tours

MEMBRE DE ETSON

### La surveillance réglementaire de l'exposition des travailleurs aux RI

#### Cadre réglementaire :

- Code du travail : à compter du 21 juin 2023, décret n°2023-489 (modifiant les décrets n°2018-437 et n°2018-438 du 5 juin 2018). Article R. 4451-1 et suivants.
- Arrêté du 23 juin 2023 relatif aux modalités d'enregistrement et d'accès à SISERI (modifiant l'arrêté du 26 juin 2019 pour le volet SISERI. A venir : deux autres arrêtés concernant l'accréditation des organismes et la surveillance radiologique vs surveillance dosimétrique individuelle)
- Distinction entre surveillance dosimétrique individuelle (SDI) et surveillance radiologique (SR). La SDI ne concerne que les travailleurs classés A ou B et les travailleurs susceptible de recevoir dans le cadre de l'exercice des activités professionnelles une dose efficace supérieure à 6 mSv exclusivement liée à l'exposition au radon [article R. 4451-54] ; les travailleurs affectés au groupe 1 et 2 d'intervenants en situation d'urgence radiologique (SUR)
- → Depuis juin 2023, ne sont enregistrés dans SISERI que les résultats du suivi des travailleurs bénéficiant d'une SDI

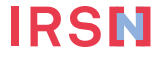

## La surveillance dosimétrique individuelle (SDI)

- Suivi de l'exposition
- Externe
  - dosimétrie à lecture différée (passive)
  - calcul de dose efficace (personnels navigants)
- Interne
  - analyses de radiotoxicologie
  - examens d'anthroporadiométrie
- Au radon
  - dosimétrie à lecture différée adaptée

Objectif de la SDI = vérifier le respect des limites d'exposition pour chaque travailleur

(individuel et nominatif)

IRSI

|                                                          | Corps entier<br>(Dose efficace) | Main, poignet, pied,<br>cheville<br>(Dose équivalente) | Peau<br>(Dose équivalente<br>sur tout cm²) | Cristallin<br>(Dose équivalente) |
|----------------------------------------------------------|---------------------------------|--------------------------------------------------------|--------------------------------------------|----------------------------------|
| Travailleur                                              | 20 <u>mSv</u>                   | 500 <u>mSv</u>                                         | 500 <u>mSv</u>                             | 20 <u>mSv</u>                    |
| Jeune<br>travailleur <sup>(**)</sup><br>(de 16 à 18 ans) | 6 <u>mSv</u>                    | 150 <u>mSv</u>                                         | 150 <u>mSv</u>                             | 15 <u>mSv</u>                    |

#### Le suivi dosimétrique individuel opérationnel

Suivi dosimétrique individuel opérationnel

- externe : dosimétrie en temps réel au moyen de dosimètres électroniques
- Objectif du suivi en dosimétrie opérationnelle
- alerte
- optimisation au poste de travail
- Modalités du suivi par dosimétrie opérationnelle
- Suivi obligatoire si entrée du travailleur en zone contrôlée
- Le CRP met en œuvre ce suivi et exploite les résultats des dosimètres opérationnels
- Pour les activités en INB : transmission à SISERI sous responsabilité de l'employeur, au moins hebdomadairement, par l'exploitant ou le CRP\*

\* implémentation dans SISERI en juillet 2024 au plus tard [article 30 de l'arrêté du 23 juin 2023]

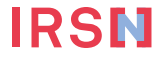

# SISERI : outil de la centralisation nationale des données de la surveillance réglementaire

Mis en place à la demande et pour le compte de la DGT - gestion réglementairement confiée à l'IRSN

- « Registre » de l'exposition individuelle des travailleurs
- surveillance : vérification du respect des valeurs limites d'exposition professionnelles
- expertise en radioprotection des travailleurs
- études épidémiologiques
- Outil informatique opérationnel
  - Base de données de la dosimétrie individuelle des travailleurs
  - Recueil, enregistrement et mise à disposition des CRP et MDT via internet
- Mis en service en février 2005
  - suite d'un travail mené depuis + de 30 ans
  - $\rightarrow$  capacité à fournir des données sur la vie entière

Juin 2023 : mise en service du nouveau SISERI

Pourquoi un nouveau SISERI ?

# **3 RAISONS MAJEURES**

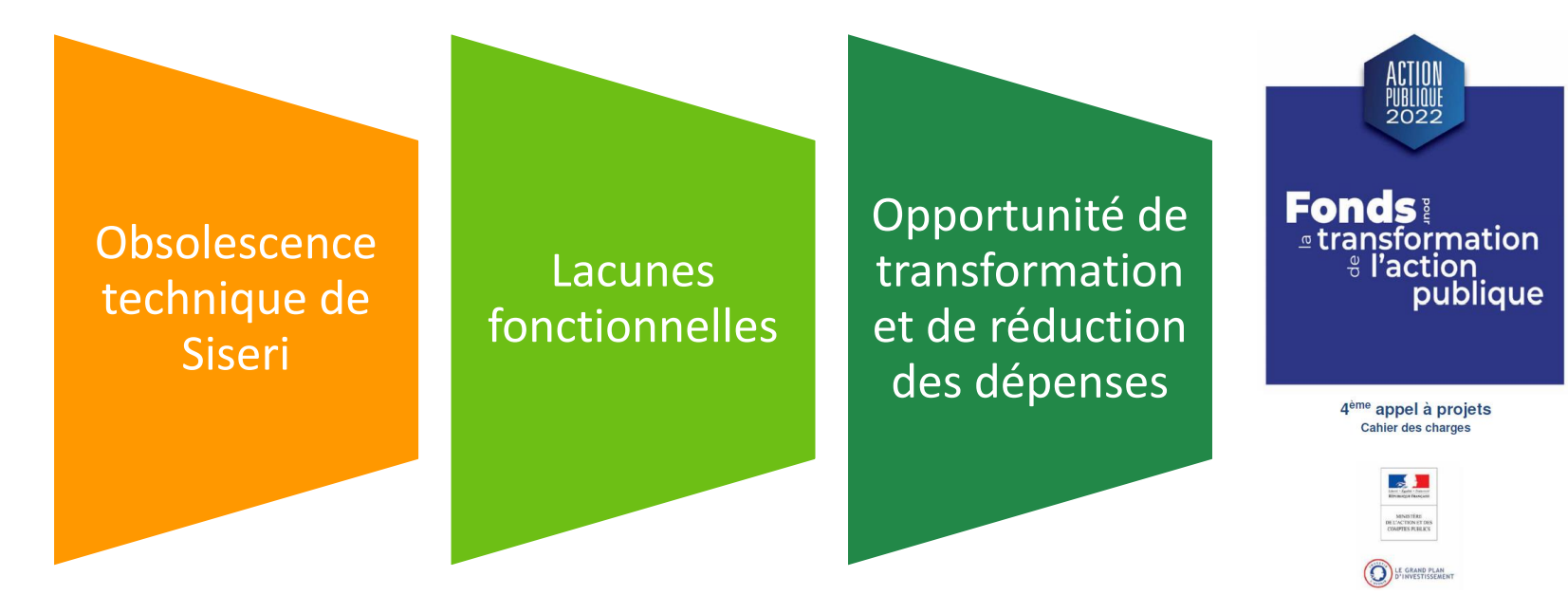

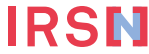

### Le projet de refonte de SISERI

**PLANNING PRÉVISIONNEL** 

Réunion de lancement 02 sept. 2020

Mise en production nouveau portail 26 juin 2023

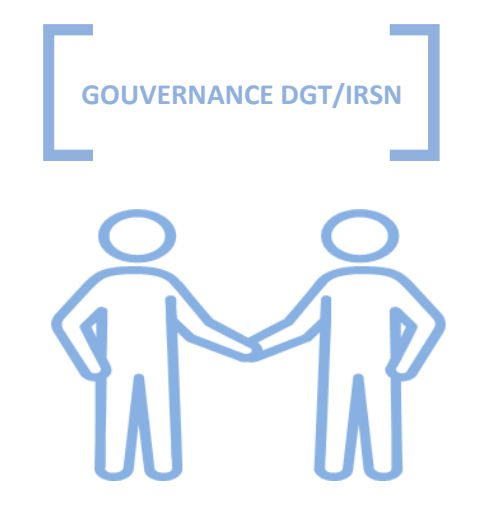

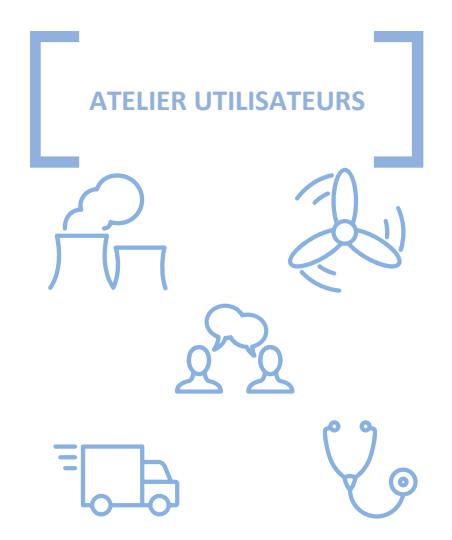

#### L'équipe projet

Chefs de projet DGT Chef de projet métier IRSN Chef de projet informatique IRSN Ateliers CRP regroupant >15 membres

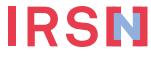

### **Objectifs du nouveau SISERI : 3 axes majeurs**

#### SIMPLIFIER

- SAISIE UNIQUE POUR EVITER LES
- INCOHERENCES ENTRE LES
- DONNEES RECUES PAR SISERI
- CREATION D'UN ACCES NOMADE
- AMELIORATION DE
- L'EXPLOITATION DES RESULTATS

DOSIMETRIQUES

#### **MODERNISER**

- INTEROPERABILITE ENTRE LE PORTAIL ET LES SI DES ENTREPRISES/LABOS
- DETECTION AUTOMATIQUE DE
   DOSES ANORMALES
- CREATION D'UN ACCES POUR LE TRAVAILLEUR
- PORTAIL DGT DEDIE A LA SURVEILLANCE DES TRAVAILLEURS (ANTICIPER LE BESOIN)

#### RATIONALISER

- REDUIRE LES COÛTS DE
   MAINTENANCE (infogérance, TMA, Sécurisation)
- REDUIRE LES COÛTS
   D'EXPLOITATION (consolidation des

données par l'IRSN)

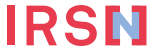

#### Principe de fonctionnement du nouveau SISERI

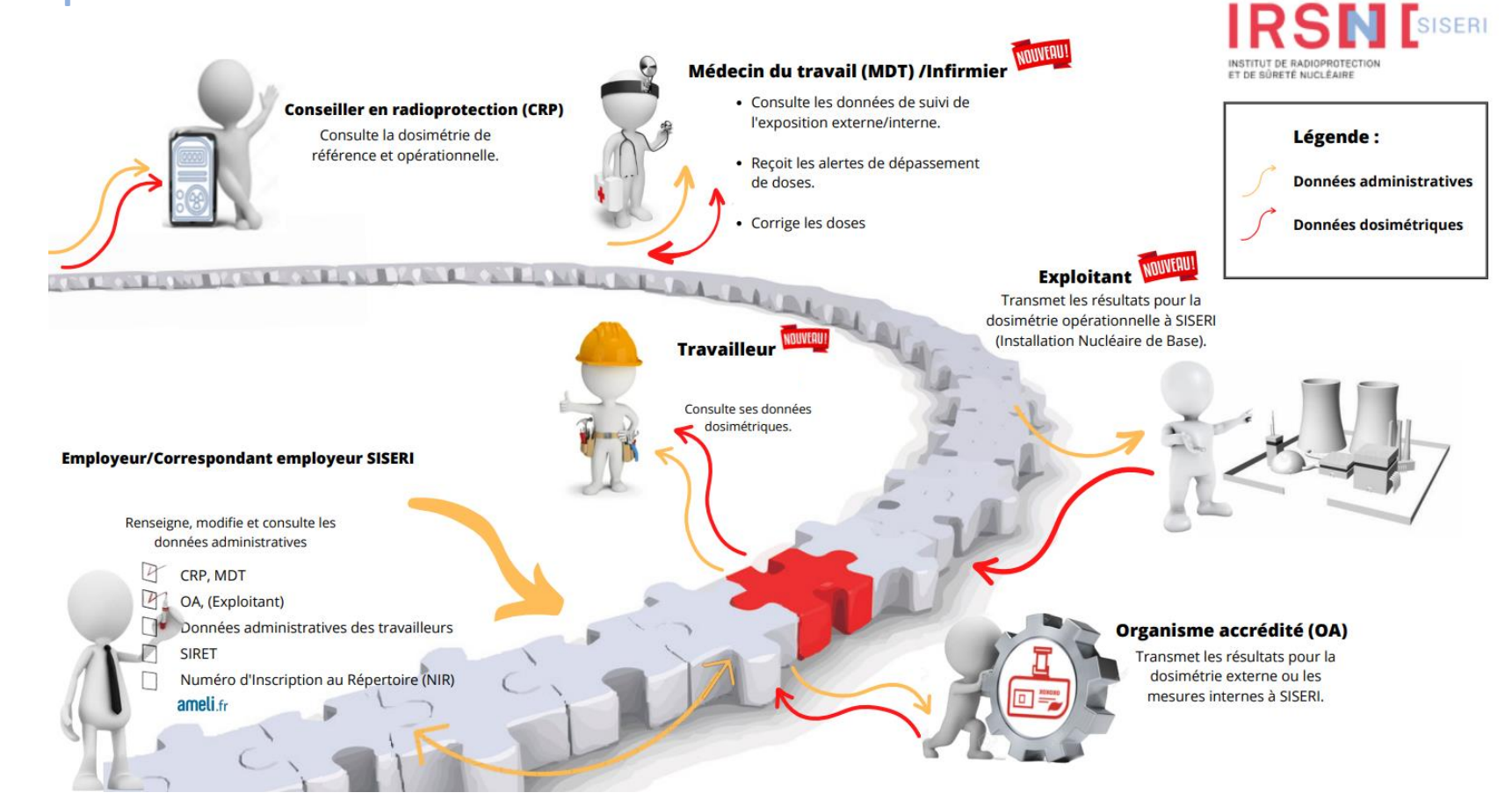

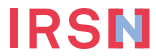

### Accès aux données du nouveau SISERI : qui, quoi ?

| 🖌 en lecture seule                                                  |                            | Données dosimétriques                                                |                 |
|---------------------------------------------------------------------|----------------------------|----------------------------------------------------------------------|-----------------|
| <ul> <li>✓ en lecture et écriture</li> <li>X pas d'accès</li> </ul> | Données<br>administratives | Dose externe (passive, « efficace »,<br>équivalente, opérationnelle) | Dose interne    |
| Travailleur                                                         | ✓                          | $\checkmark$                                                         | <b>√</b>        |
| Employeur                                                           | $\checkmark$               | X                                                                    | X               |
| CES                                                                 | $\checkmark$               | X                                                                    | X               |
| CRP                                                                 | ✓                          | ✓ *                                                                  | X               |
| MDT                                                                 | ✓                          | $\checkmark$                                                         | ✓               |
| Agents de contrôle<br>(IT, IRP)                                     | ✓                          | $\checkmark$                                                         | X               |
| Organismes<br>de recherche                                          | Dans le cadre d'une con    | vention et dans le respect des exigences<br>médical                  | liées au secret |

\* Transmission de la dosimétrie opérationnelle en INB par l'exploitant (ou le CRP)

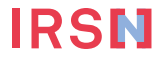

# **Nouveau SISERI : les principales évolutions**

|                                                                   | Ancien SISERI                                                                                                    | Nouveau SISERI                                                                                                    |
|-------------------------------------------------------------------|----------------------------------------------------------------------------------------------------|----------------------------------------------------------------------------------------------------|
| Connexion : méthode<br>d'authentification forte (tous<br>profils) | Certificat numérique                                                                                                    | Identifiant (adresse courriel) +<br>mot de passe avec validation par<br>un mot de passe à usage unique<br>(OTP)                                                            |
| Travailleur                                                       | Accès aux données personnelles<br>mais pas via l'outil                                                                  | Possibilité de créer un <b>compte</b><br><b>personnel SISERI</b> (et dans le futur<br>en utilisant <u>FranceConnect</u> +) et de<br>télécharger son relevé<br>dosimétrique |
| Employeur                                                         | Signature d'un protocole et<br>identification par le nom clef                                                           | Protocole remplacé par le <b>compte</b><br>Employeur et identification par le<br>SIRET (vérification via la base<br>SIREN)                                                 |
|                                                                   | Désignation des accédants (CES,<br>CRP et médecin du travail)                                                           | Désignation <b>des accédants et des</b><br>organismes accrédités                                                                                                    |
| Employeur et CES (correspondant<br>de l'employeur pour SISERI)    | Identification du travailleur par<br>son NIR                                                                            | Identification du travailleur par<br>son NIR et vérification via le<br>téléservice ameli.fr                                                                                |
| Médecin du travail                                                | Accès sur demande aux relevés<br>dosimétriques carrière des<br>travailleurs, correction et ajout de<br>dose sur demande | Téléchargement des relevés<br>dosimétriques, correction et ajout<br>de dose <b>directement dans SISERI</b>                                                                 |
| CRP                                                               | Accès aux données dosimétriques<br>sur les 24 derniers mois                                                             | Accès aux données dosimétriques<br>sur les 5 dernières années et/ou<br>sur la durée du contrat de travail                                                                  |

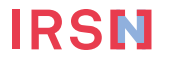

#### Nouveau SISERI : concernant le CRP

#### Les missions principales de SISERI inchangées

 Le CRP consulte dans SISERI les résultats sur les 5 dernières années du suivi de l'exposition des travailleurs exposés aux rayonnements ionisants dans son établissement.

Pour les CRP assurant également la fonction de CES (correspondant employeur pour SISERI), le nouvel outil leur permet de :

- renseigner les informations relatives au travailleur et à son activité, les traits d'identités (nom de naissance, prénom, NIR + clé, date de naissance) étant vérifiés en temps réel à l'aide du téléservice AMELI
- préciser pour chaque travailleur l'organisme accrédité (laboratoire) mettant en œuvre le suivi dosimétrique, ainsi que l'exploitant transmettant la dosimétrie opérationnelle (activités en INB)

#### Des fonctionnalités supprimées

- Suppression du label « NC » (travailleur non classé) : en application du décret du 5 juin 2018, seuls les résultats de suivi dosimétrique des travailleurs de catégorie A ou B seront enregistrés dans SISERI (obligation d'identifier la catégorie)
- Suppression de l'outil PASS, les accès étant directement gérés dans le nouvel outil

#### Des nouveautés facilitant la mission des CRP

- Simplification des modalités d'authentification forte pour se connecter à SISERI
- Visualisation des cumuls dosimétriques d'un travailleur sur la durée du contrat de travail
- Pour les activités en INB (installations nucléaires de base), l'employeur désigne l'exploitant en charge de la transmission des résultats de la dosimétrie opérationnelle à SISERI
- Visibilité renforcée des travailleurs exposés au radon et des travailleurs intervenant en SUR (crise)

# Et aussi : modernisation de l'accompagnement des utilisateurs, avec la possibilité de déposer des demandes d'aide en ligne

### Dispositions de sécurisation sur le nouveau SISERI

Mise en service du nouveau SISERI : migration des comptes existants (si connexion depuis moins de 12 mois)

#### Prérogatives de l'employeur

- L'employeur doit s'identifier en créant son compte Etablissement dans SISERI
- L'employeur désigne dans SISERI le(s) CES(s) (Correspondant de l'Employeur pour SISERI), CRP(s), MDT(s) autorisées à se connecter à SISERI. Ces derniers reçoivent leurs identifiants pour accéder à SISERI

#### Pour tous les profils d'utilisateurs : procédure d'authentification forte

 adresse courriel et mot de passe personnalisable + vérification par code OTP (mot de passe à usage unique envoyé à l'adresse courriel)

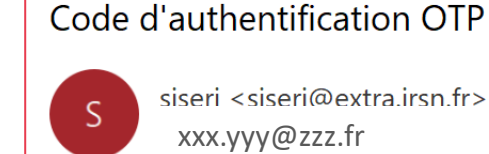

Votre code OTP valide pour 15 minutes est L30PJO

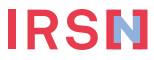

### Accéder au nouveau SISERI

- Afin de pouvoir accéder à SISERI, un utilisateur doit avoir été déclaré dans SISERI par l'employeur des travailleurs qu'il suit
- Une fois reçus les identifiants, connexion possible à l'adresse

https://siseri.irsn.fr/siseri/#/accueil

ou depuis le site web SISERI

http://docs.siseri.irsn.fr

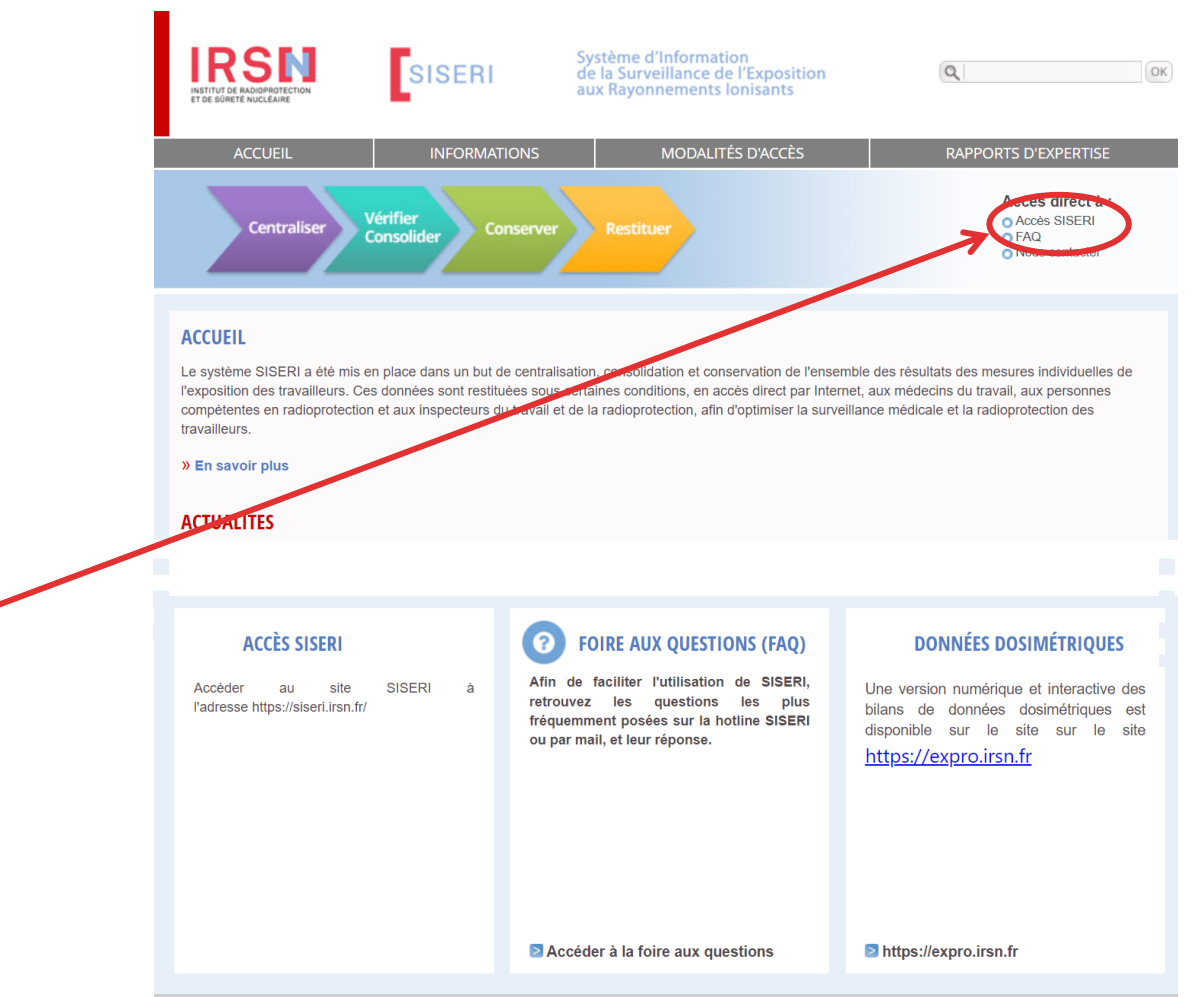

English version | FAQ | Nous contacter | Données personnelles | CGU

### Connexion sécurisée au nouveau SISERI

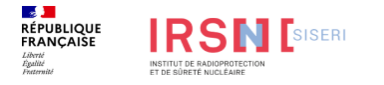

Créer un compte

Se connecter

#### **Bienvenue sur SISERI**

La <u>Direction Générale du Travail (DGT</u>), en charge de l'élaboration, de l'animation et de la coordination de la politique du travail, a confié à l'<u>Institut de Radioprotection et de Sûreté Nucléaire (IRSN)</u> la centralisation et la conservation des données relatives au suivi dosimétrique des travailleurs exposés aux rayonnements ionisants prévu aux articles R.4451-64 et suivants du code du travail.

L'IRSN assure cette mission de service public au moyen du Système d'Information de la Surveillance de l'Exposition aux Rayonnements Ionisants (SISERI) dans les conditions fixées à l'article R.4451-127.

Les informations relatives à l'utilisation de SISERI (création de compte d'accès et guides d'utilisation notamment) sont consultables sur : https://docs.siseri.irsn.fr/

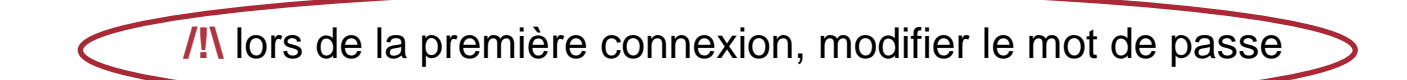

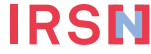

#### Choisir le profil = menus différents et tâches différentes

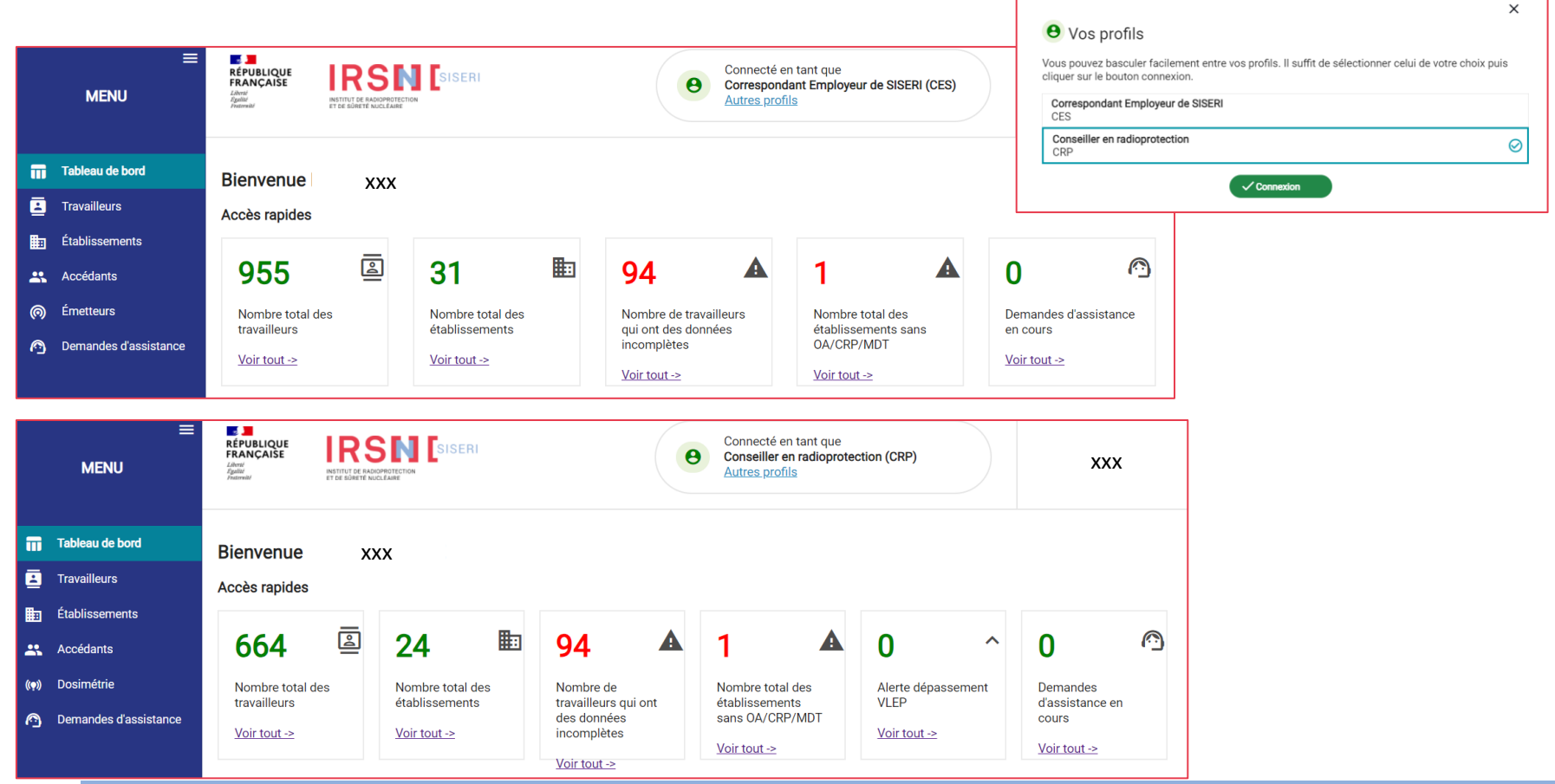

### **Informations sur accès CRP**

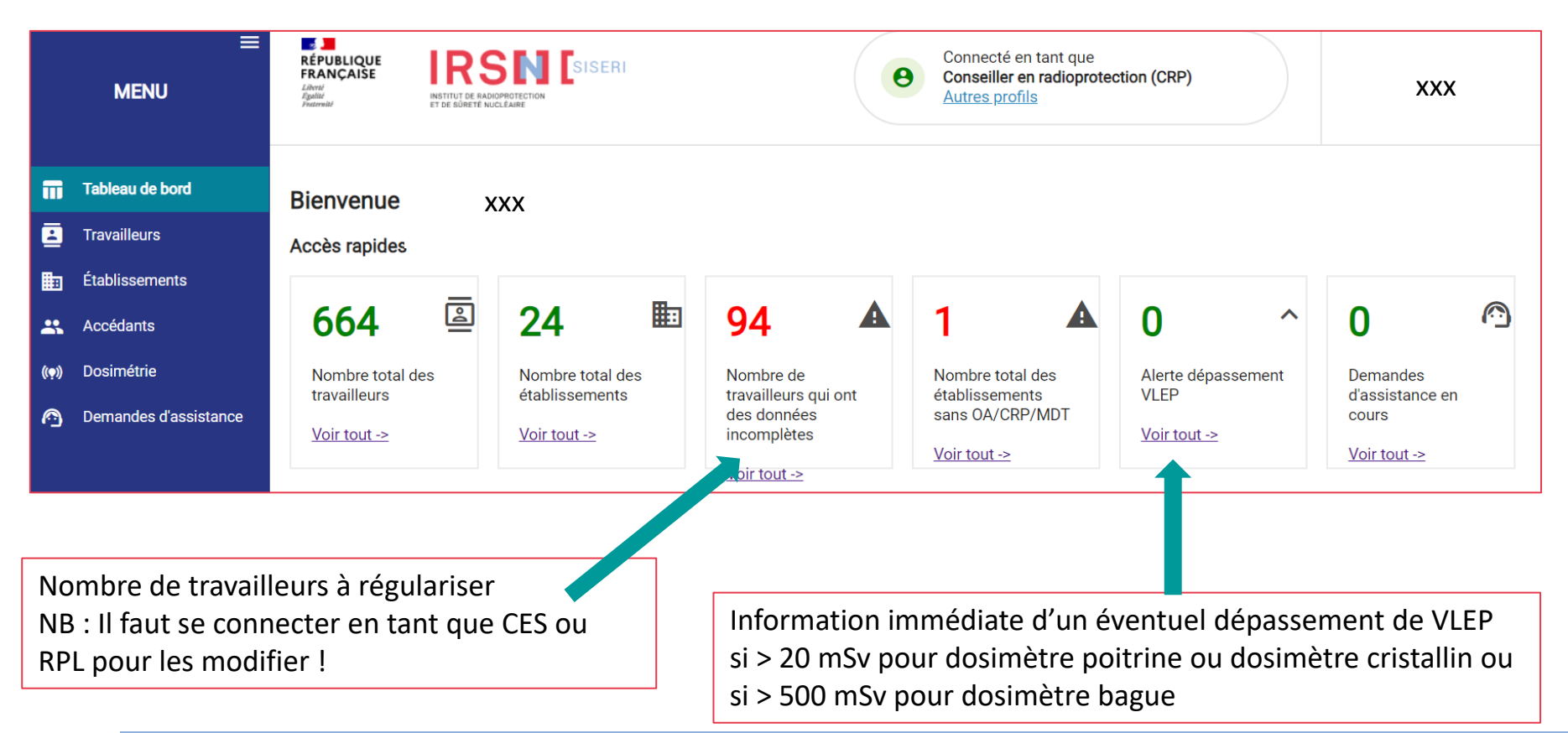

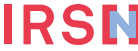

### Quelques écrans de démonstration pour les CRP

#### Consultation des résultats du suivi dosimétrique

- Recherche des travailleurs rattachés à un établissement par l'utilisation de filtres (nom, SIRET, raison sociale, ville, NIR, gamme de dose, etc.)
- Consultation « longue durée » : sur les 5 dernières années et sur la durée du contrat de travail

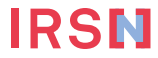

|          | ≡<br>Menu                  | Крански странарование и странарование и странаров | SISERI                         |                                                    | Connecté<br>Conseille<br>Autres pr                 | é en tant que<br>er en radioprotection (CRP)<br>rofils |                            | ххх                                                |
|----------|----------------------------|----------------------------------------------------------------------------------------------------|--------------------------------|----------------------------------------------------|----------------------------------------------------|--------------------------------------------------------|----------------------------|----------------------------------------------------|
| •        | Tableau de bord            | Synthèse                                                                                                    |                                |                                                    |                                                    |                                                        |                            |                                                    |
| Ŀ        | Travailleurs               | Mois de référence                                                                                                    |                                |                                                    |                                                    |                                                        |                            | Ô                                                  |
| B        | Transmission de dosimétrie | 06/2023                                                                                                    | Filtres =-                     |                                                    |                                                    |                                                        |                            | U                                                  |
| ▦        | Établissements             |                                                                                                    | Identité                       |                                                    |                                                    |                                                        | <b>^</b>                   |                                                    |
| *        | Accédants                  | Synthese de reference Synthes                                                                                                    | Nom                            | Prénom                                             | Classement                                         | •                                                      |                            |                                                    |
| 0        | Émetteurs                  | Nombre de travailleurs total : 1820                                                                                                    | Métier                         | NIR                                                |                                                    |                                                        | * Exporter le table        | au 🔿 Exporter la sélection                         |
| ((ọ))    | Dosimétrie                 | Nombre de travailleurs selectionne                                                                                                    | Etablissement                  |                                                    |                                                    |                                                        |                            |                                                    |
|          | Synthèse                   | Identité                                                                                                    | Raison sociale                 | Ville                                              | Secteur d'activité                                 | *                                                      | ité (mSv)                  | Ref cristallin (mSv)                               |
|          | Référence Corps Entier     |                                                                                                    | Groupe                         | SIRET                                              | _                                                  |                                                        | iregistrée<br>iregistrée   | Aucune dose enregistrée<br>Aucune dose enregistrée |
|          | Référence Peau             |                                                                                                    | Dose efficace (mSv)            |                                                    |                                                    |                                                        | registrée                  | Aucune dose enregistrée                            |
|          | Référence Extrémités       |                                                                                                    | Dose mois réf. Minimum :       | Maximum :                                          | Code métrologie                                    | *                                                      | llegistiee                 | Aucune dose enregistree                            |
|          | Référence Cristallin       | Cat A                                                                                                    | Cumul 12 mois Dose efficace (r | mSv)                                               |                                                    |                                                        | iregistrée<br>iregistrée   | Aucune dose enregistrée<br>Aucune dose enregistrée |
|          | Opérationnelle             |                                                                                                    | Dose cumul Minimum :           | Maximum :                                          |                                                    |                                                        | registrée                  | Aucune dose enregistrée                            |
| ^        | Dépassements               |                                                                                                    | Réf Peau (mSv)                 |                                                    | -                                                  |                                                        | registrée                  | Aucune dose enregistrée                            |
| <b>P</b> | Demandes d'assistance      |                                                                                                    | Dose mois réf. Minimum :       | Maximum :                                          | Code métrologie                                    | ¥                                                      | registrée                  | Aucune dose enregistrée                            |
| \$       | Paramétrages               |                                                                                                    | MULTI-ETABLISSEMENTS           | Aucune dose enregistrée<br>Aucune dose enregistrée | Aucune dose enregistrée<br>Aucune dose enregistrée | Aucune dose<br>Aucune dose                             | enregistrée<br>enregistrée | Aucune dose enregistrée<br>Aucune dose enregistrée |
|          |                            |                                                                                                    |                                | Aucune dose enregistrée<br>Aucune dose enregistrée | Aucune dose enregistrée<br>Aucune dose enregistrée | Aucune dose<br>Aucune dose                             | enregistrée<br>enregistrée | Aucune dose enregistrée<br>Aucune dose enregistrée |
|          |                            |                                                                                                    | MULTI-ETABLISSEMENTS           | Aucune dose enregistrée<br>Aucune dose enregistrée | Aucune dose enregistrée<br>Aucune dose enregistrée | Aucune dose<br>Aucune dose                             | enregistrée<br>enregistrée | Aucune dose enregistrée<br>Aucune dose enregistrée |
|          |                            |                                                                                                    |                                |                                                    |                                                    |                                                        |                            |                                                    |

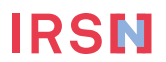

## Synthèse

| Mois     | de référence                                       |                           |                                         |                                                 |                                                 |                                             | (i                      |
|----------|----------------------------------------------------|---------------------------|-----------------------------------------|-------------------------------------------------|-------------------------------------------------|---------------------------------------------|-------------------------|
| 10/      | 2022                                               | Filtres =                 | Filtres actifs : Identité / Nom : CURIE | ×                                               |                                                 |                                             |                         |
| S        | ynthèse comparative                                | Synthèse de référence     | _                                       |                                                 |                                                 |                                             |                         |
| No<br>No | mbre de travailleurs to<br>mbre de travailleurs sé | tal : 1<br>lectionnés : 0 |                                         | Toutes les entreprises                          |                                                 | ← <sup>&gt;</sup> Exporter le tableau ←     | ⇒ Exporter la sélection |
|          | Identité                                           | Entreprise                | Efficace (mSv)                          | Ref peau (mSv)                                  | Ref extrémité (mSv)                             | Ref cristallin (n                           | nSv)                    |
|          | CURIE MARIE<br>Multi-métiers<br>Multi-catégories   |                           | Aucune dose enregistrée<br>Cumul        | Aucune dose enregistrée<br>8,494 / 20 mSv Cumul | Aucune dose enregistrée<br>0,33 / 500 mSv Cumul | Aucune dose enregis<br>6,87 / 500 mSv Cumul | strée<br>3,14 / 20 mSv  |

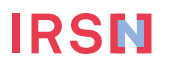

#### **CURIE MARIE**

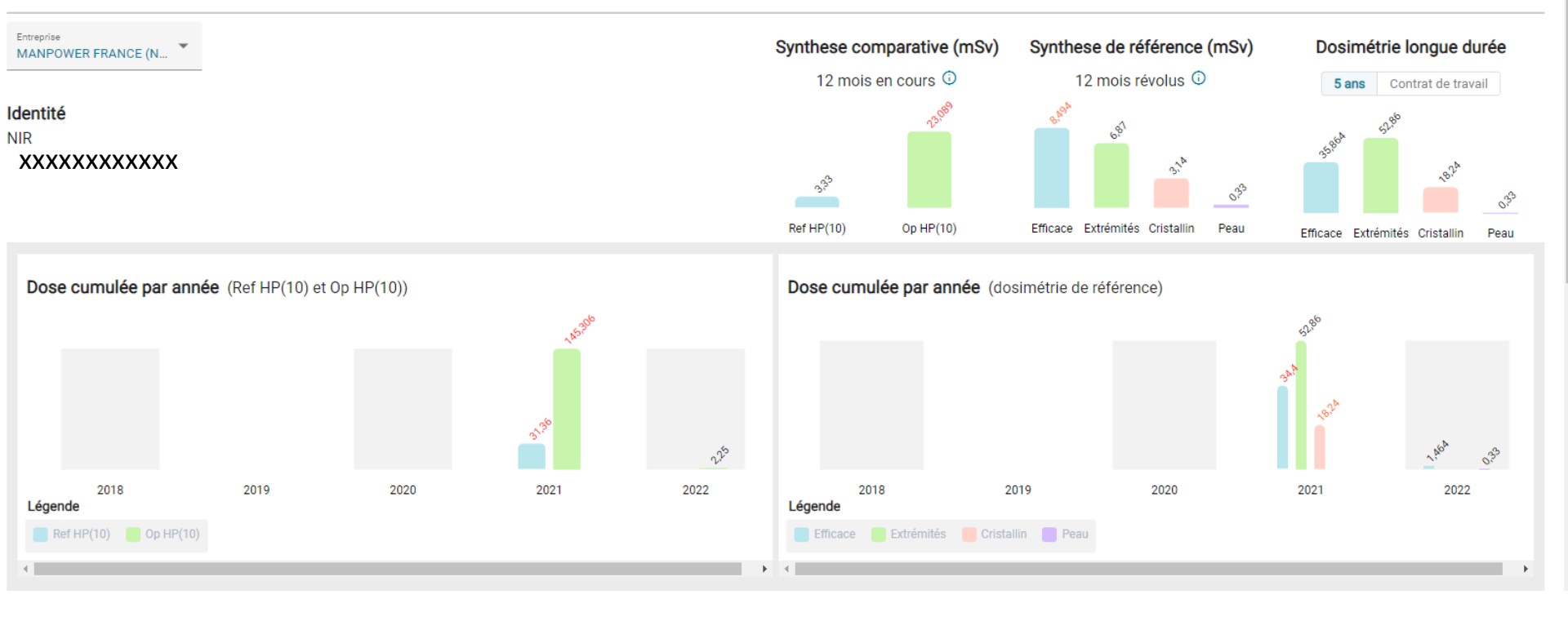

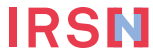

#### Sélectionner l'année de référence

Synthèse de référence détaillée

2021

#### Synthèse comparative détaillée

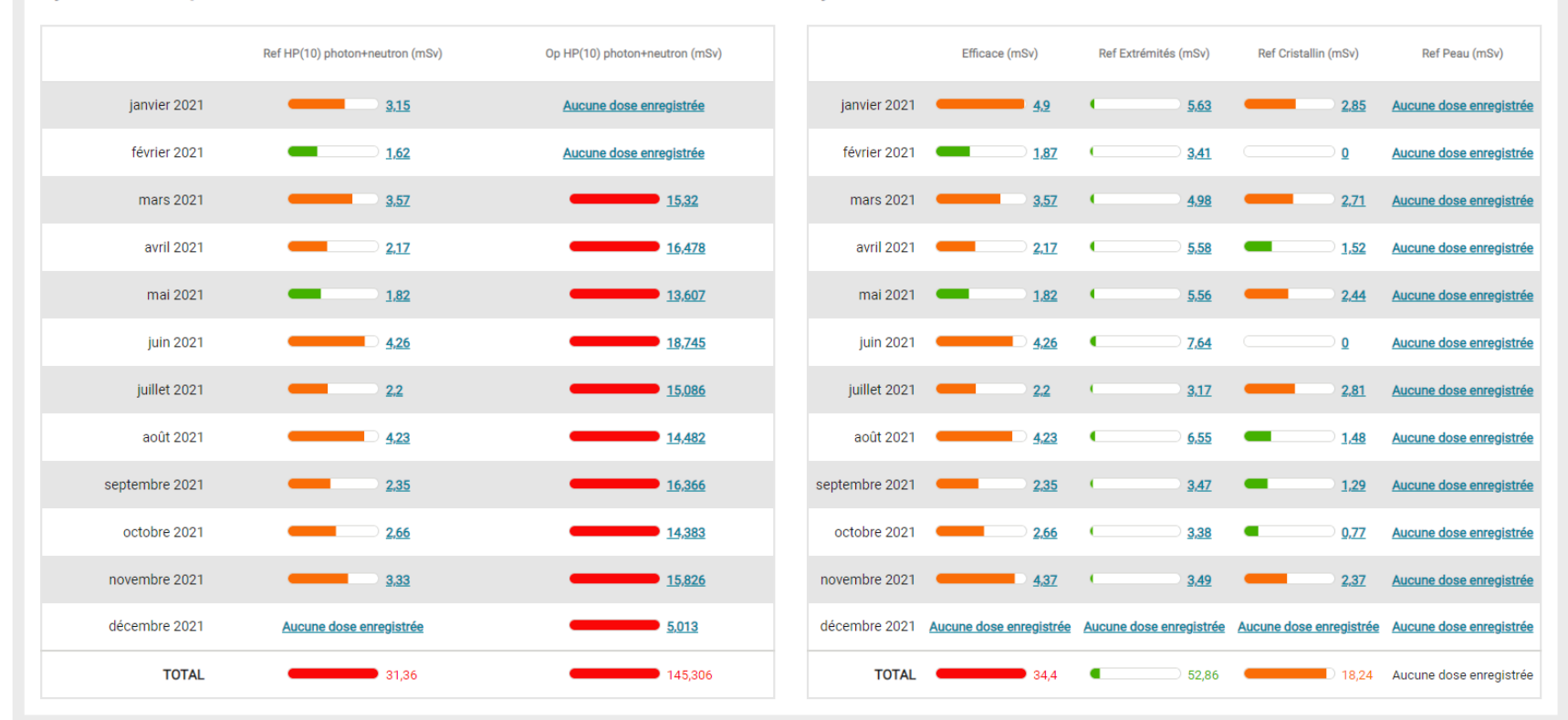

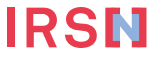

### **Quelques écrans de démonstration pour les CES**

- Si le CRP est également désigné CES
  - Renseigner les émetteurs : organismes accrédités (OA) ou exploitants (dosimétrie opérationnelle dont les résultats doivent être transmis à SISERI si les activités concernent une INB)
  - Renseigner et mettre à jour la liste des travailleurs
  - Gérer si besoin les groupes de travailleurs dans un établissement
  - Gérer les accédants : Le CES peut gérer la liste des CRP et des MDT ayant accès aux données dosimétriques des travailleurs suivis. En revanche, il ne peut pas gérer la liste des CES, cette gestion relevant de la responsabilité de l'employeur

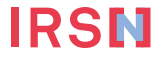

## **Renseigner les émetteurs : OA ou exploitant**

|   | ≡<br>Menu             |     | RÉPUBLI<br>FRANÇA<br>Libeni<br>Egaliti<br>Federeiti | IQUE<br>AISE                |                                       |        | Conn<br>Corre<br>Autre | uecté en tant que<br>spondant Employeur de SISERI (f<br>as profils | CES) XX                   | xx |
|---|-----------------------|-----|-----------------------------------------------------|-----------------------------|---------------------------------------|--------|------------------------|--------------------------------------------------------------------|---------------------------|----|
| i | Tableau de bord       |     | Fme                                                 | tteu                        | rs (+) Alouter un émetteur            |        |                        |                                                                    |                           |    |
| ĺ | Travailleurs          | l ' |                                                     | licu                        |                                       |        |                        |                                                                    |                           |    |
| I |                       |     | Nombr                                               | Nombre démetteurs total : 3 |                                       |        |                        |                                                                    |                           |    |
| 4 | Accédants             |     |                                                     |                             |                                       | _      |                        |                                                                    |                           |    |
| ( | ා Émetteurs           |     |                                                     | Role                        | Raison sociale                        | Туре с | le dosimétrie          | Date de dernier envoi                                              | Adresse mail              |    |
| ( | Demandes d'assistance |     |                                                     | OA                          | DOSILAB (VILLEURBANNE)                | Extern | e passive              |                                                                    | florent.goguet@dosilab.ch | :  |
|   |                       |     |                                                     | OA                          | IRSN (CROISSY SUR SEINE)              | Extern | e passive              |                                                                    | alain.savary@irsn.fr      | :  |
|   |                       |     |                                                     | OA                          | LANDAUER EUROPE (VELIZY VILLACOUBLAY) | Extern | e passive              |                                                                    | mmillion@landauer-fr.com  | :  |
|   |                       |     |                                                     |                             |                                       |        |                        |                                                                    |                           |    |

| Etape 1<br>ectionner l'établissement de rattachement |                                                   | Etape 2<br>Informatio |
|------------------------------------------------------|---------------------------------------------------|-----------------------|
|                                                      | Sélectionner le ou les établissements à rattacher |                       |
| Etablissements disponibles :                         | Alouter le<br>rattachement<br>Retirer le          | l'accédant            |
| Үуууу                                                | rattachement                                      |                       |
| Zzzzzzzz                                             | •                                                 |                       |
|                                                      |                                                   |                       |

| Etape 1<br>électionner l'établissement de ratischement                                                                                                    |                          |
|----------------------------------------------------------------------------------------------------|--------------------------|
| Rôle de l'émetteur *<br>③ O.A. Cupicitant<br>Type de doalmétrie *<br>④ Externe passive<br>○ Interne authroporationnétrie<br>○ Interne radiotoxicologie<br>○ Radon | Emetteurs sélectionnés : |
| Nom de l'OA *                                                                                                    |                          |
| IRSN                                                                                                    |                          |
| LANDAUER EUROPE                                                                                                    |                          |
| ORANO Laboratoire dosimetrie passive                                                                                                    |                          |
| Service Protection Radiologique Armees                                                                                                    |                          |
| DOSILAB                                                                                                    | Annuler Volider          |
| Orano la Haque laboratoire de dosimetrie passive                                                                                                    |                          |

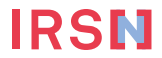

#### Renseigner et mettre à jour la liste des travailleurs

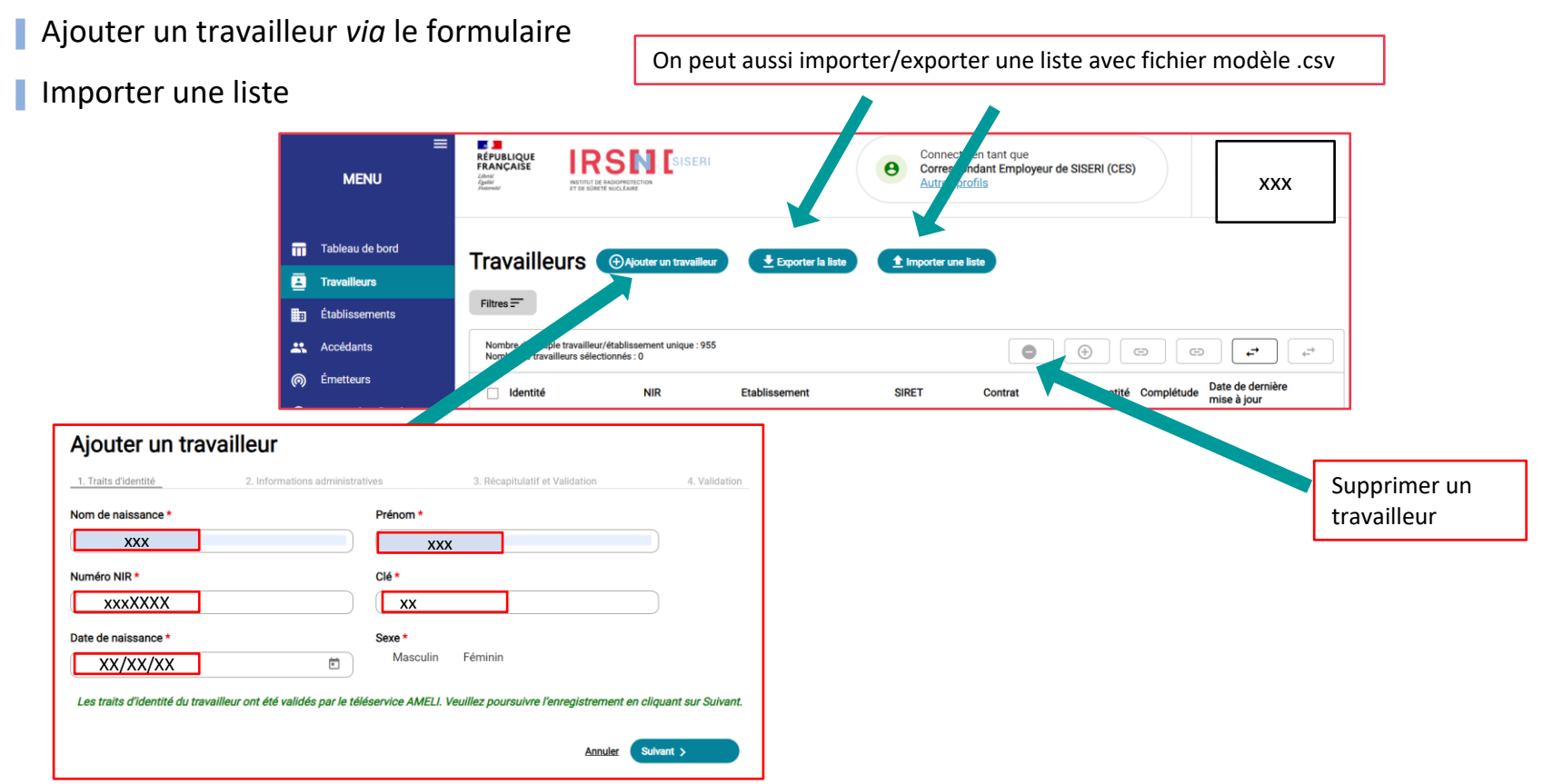

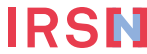

#### Renseigner et mettre à jour la liste des travailleurs

|   | ≡<br>Menu       | REALCAISE<br>Andrease<br>Andrease<br>An |                                              |                                                                           | Connecte<br>Correspo<br>Autres pr | é en tant que<br>Indant Employeur de SISt<br>rofils | ERI (CES |            | xx                            | X              |
|---|-----------------|----------------------------------------------------------------------------------------------------|----------------------------------------------|---------------------------------------------------------------------------|-----------------------------------|-----------------------------------------------------|----------|------------|-------------------------------|----------------|
| m | Tableau de bord | Travailleurs                                                                                                    | Alouter un travailleur                       | Fxporter la liste                                                         | 1 Importer une                    | liste                                               |          |            |                               |                |
|   | Travailleurs    | Tavalleurs                                                                                                    |                                              |                                                                           |                                   |                                                     |          |            |                               |                |
|   | Établissements  | Filtres =-                                                                                                    |                                              |                                                                           |                                   |                                                     |          |            |                               |                |
| * | Accédants       | Nombre de couple travailleu<br>Nombre de travailleurs sélec                                                                                                    | r/établissement unique : 955<br>ctionnés : 0 |                                                                           |                                   | •                                                   |          | c) (c      |                               | ← <sup>→</sup> |
| 0 | Émetteurs       | ldentité                                                                                                    | NIR                                          | Etablissement                                                             | SIRET                             | Contrat                                             | Quotité  | Complétude | Date de derniè<br>mise à jour | re             |
|   |                 | Electricien electronicien instrumentiste<br>Cat B / Groupe par défaut                                                                                                    | seddened<br>0                                | MONTELIMAR<br>Maintenance des installations                               |                                   | contrat de traval temporaire                        | 1        | 9/9        | 29/06/2023<br>Modification    | :              |
|   |                 | Nettoyeur sur site nucleaire<br>Cat A / Groupe par défaut                                                                                                    | 0                                            | DUNKERQUE<br>Logistique et maintenance du Nucleaire (Prestataires)        |                                   | contrat de travail temporaire                       | 1        | 9/9        | 29/06/2023<br>Modification    | :              |
|   |                 | Nettoyeur sur site ny re<br>Cat B / Titre 1                                                                                                    | 0                                            | BAGNOLS SUR CEZE<br>Logistique et maintenance du Nucleaire (Prestataires) |                                   | contrat de travail temporaire                       | 1        | 9/9        | 29/06/2023<br>Modification    | Consulter      |
|   |                 | Electricier sconicien instrumentiste                                                                                                    |                                              | ELOIS                                                                     |                                   | contrat de traval temporaire                        | 1        | 9/9        | 29/06/2023<br>Modification    | Modifier 2     |

📔 Que signifient les icônes 🧭 et 😣 dans la colonne NIR ?

SISERI est autorisé pour valider les traits d'identité dont le NIR (ou Numéro de Sécurité Sociale) auprès du service AMELI. L'icône verte signifie que les traits d'identité ont été validés par AMELI. Une icône rouge apparaît par défaut pour les travailleurs de l'ancien SISERI qui ont été migrés dans le nouveau SISERI. Pour ces travailleurs, le CES doit vérifier les traits d'identité auprès d'AMELI. Que signifie la colonne complétude ?

Le CES met à jour les données administratives pour chacun des travailleurs suivis : catégorie, nuisance radiologique, type de contrat, quotité, caractère de l'activité. domaine d'activité, secteur activité, métier, l(es) Organisme(s) Accrédité(s) en charge de la surveillance dosimétrique du travailleur (à la condition que vous ayez au préalable ajouté un émetteur (OA) à l'établissement).

### Gérer si besoin les groupes de travailleurs dans un établissement

IRSI

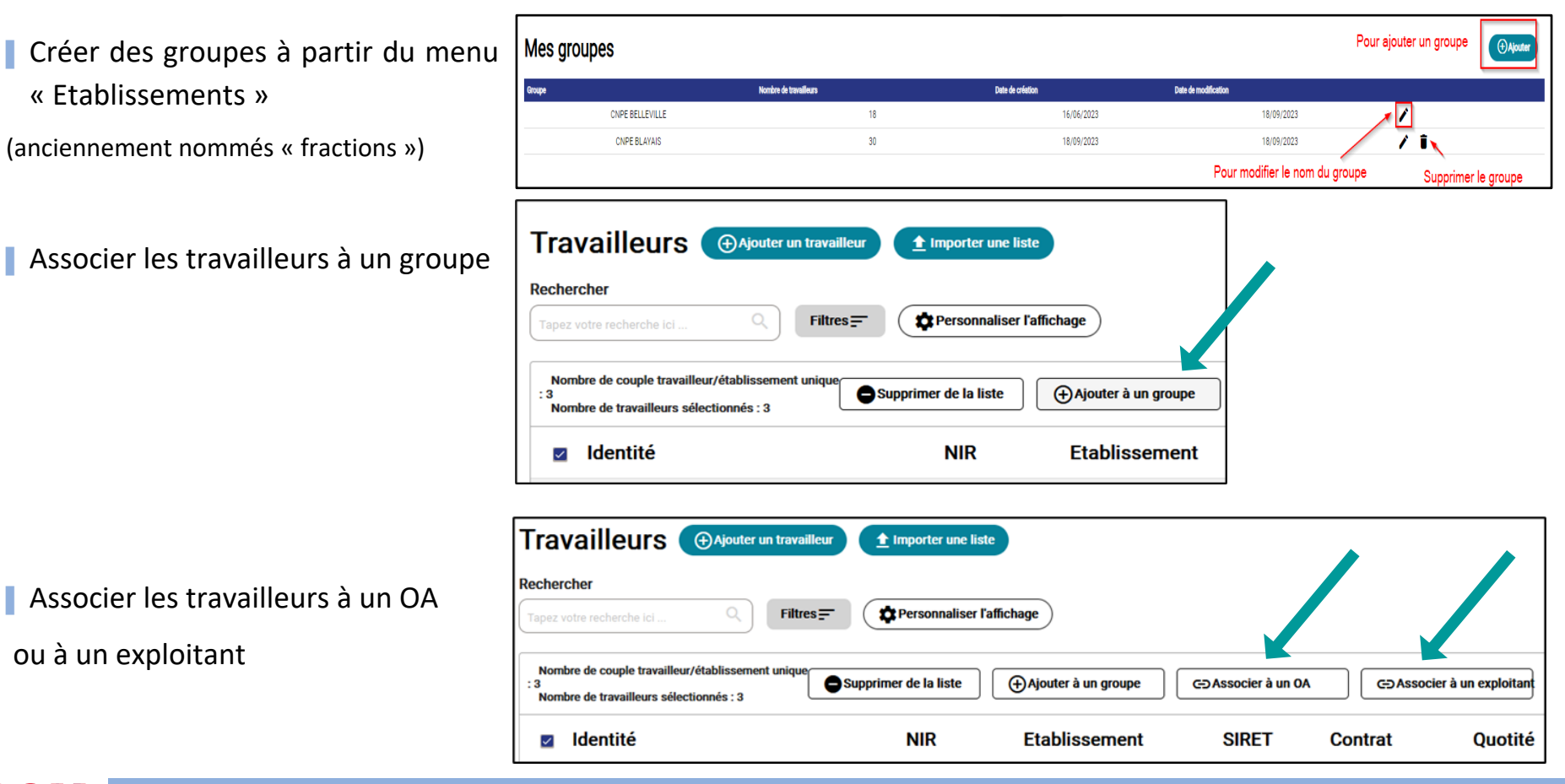

### Gérer les accédants (CRP, MDT)

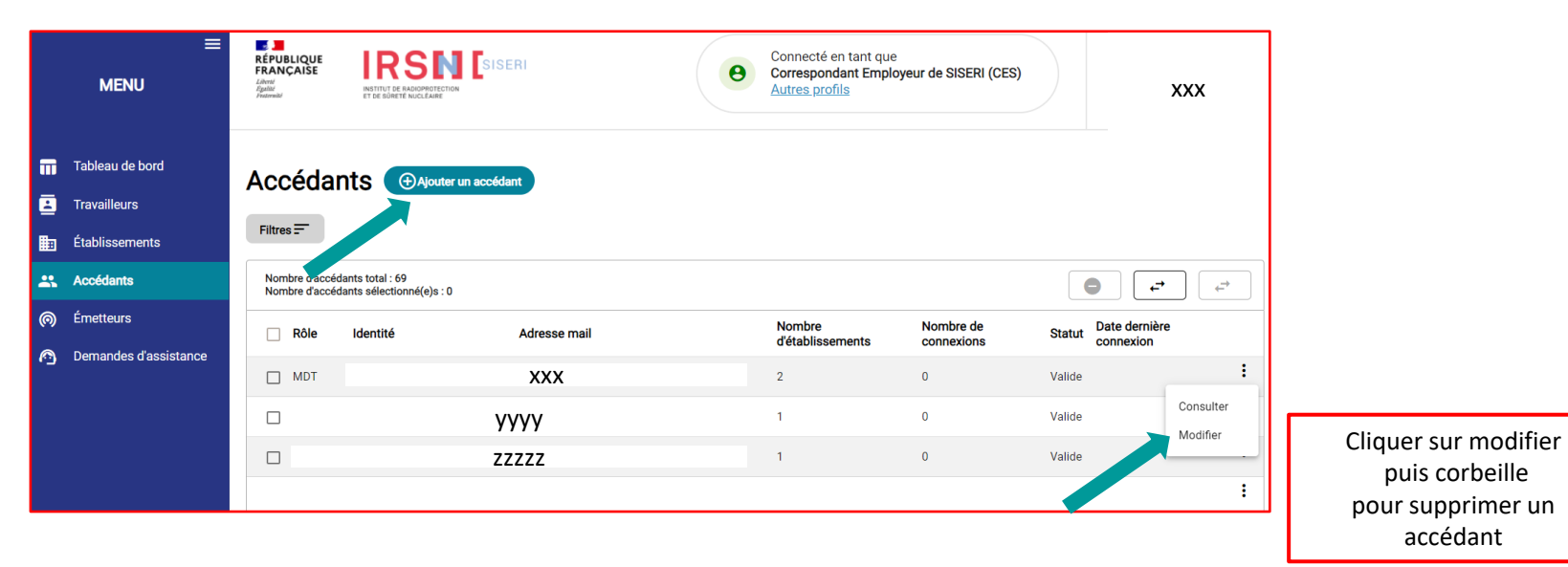

**IRSN** 

### Demande d'assistance en ligne avec le nouveau SISERI

| <ul> <li>Tableau de bord</li> <li>Travailleurs</li> <li>Établissements</li> </ul>                                                                                                 | Demandes d'assi                     | stance                                                                                                    | Créer une demande d'assistance                                                             |                                                                                                    |   |
|----------------------------------------------------------------------------------------------------|-------------------------------------|----------------------------------------------------------------------------------------------------|--------------------------------------------------------------------------------------------|----------------------------------------------------------------------------------------------------|---|
| Accédants     Osimétrie     Synthèse     Référence Corps Entier     Référence Peau     Référence Extrémités     Référence Cristallin     Opérationnelle     Demandes d'assistance | Nombre des demandes d'assistance tr | ntal : 0           Dernier Intervenant         Date de création         Date de dernière mise à jour           Soumettre une demande d'assistance           Pour un traitement plus rapide de votre ticket, merci de décrire votre demande le plus précisément p |                                                                                            |                                                                                                    |   |
| pindre un fichi<br>ar exemple ur<br>opie d'écran                                                                                                    | ier<br>1e                           | Sujet * Téléphone Joindre un fichier mporter Description •                                                                                                    | Sujet *<br>Gestion de<br>Gestion de<br>Consultatie<br>Consultatie<br>Consultatie<br>Autres | s accédants (CRP; MDT)<br>es émetteurs (Organisme accrédité et Exploitant)<br>es travailleurs<br>on des établissements<br>on des travailleurs<br>on de la dosimétrie | 1 |
|                                                                                                    |                                     | e/see caractères<br>Soumettre ma demande                                                                                                    |                                                                                            | Menu thématique déroulant                                                                                                    |   |

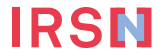

### **En conclusion**

#### Les principales nouveautés

- Seule l'exposition des travailleurs classés (A ou B) est tracée dans le nouveau SISERI : suppression du label « NC »
- Identification du travailleur par son NIR ou son NIA (utilisation du téléservice AMELI) et identification de l'employeur par son SIRET
- Désignation par l'employeur de l'OA et de l'exploitant (qui sera en charge de l'envoi de la dosimétrie opérationnelle) (arrêté)
- Visualisation des cumuls dosimétriques d'un travailleur sur la durée du contrat de travail pour le CRP

#### Fonctionnalités à développer

 Accès des professionnels de santé au travail (infirmiers) (décret) : un atelier (IRSN, DGT et ambassadeurs MDT) est prévu d'être organisé afin de finaliser les besoins des utilisateurs et s'assurer du respect de la réglementation

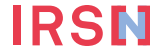

• ...

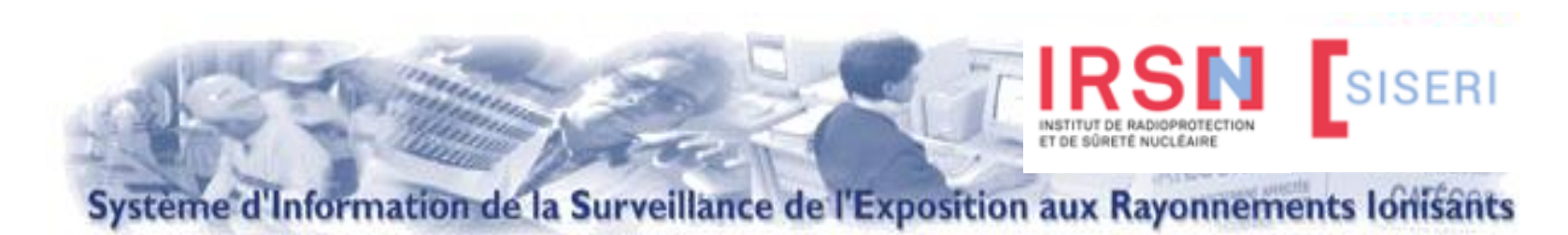

#### L'objectif principal suite à l'ouverture du nouveau SISERI est d'accompagner les utilisateurs

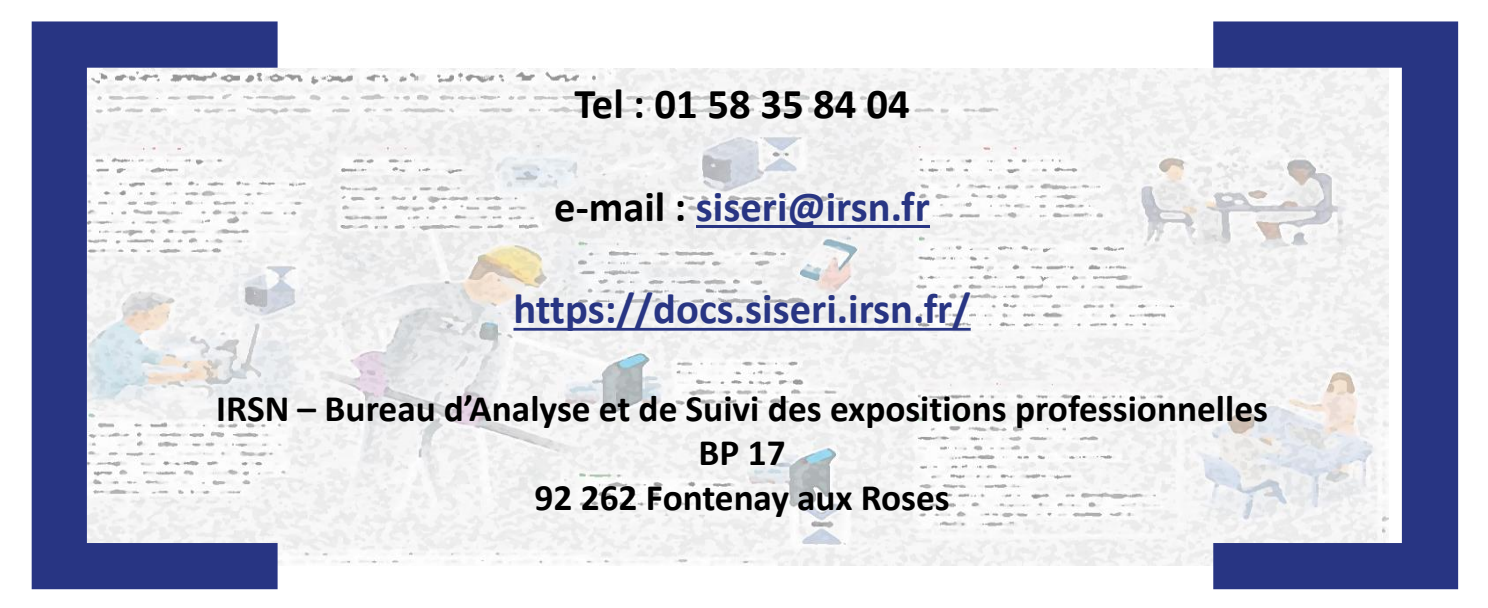

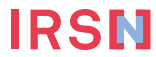